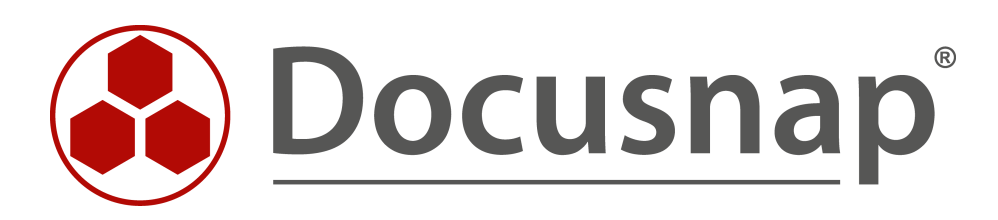

# **ADDS Inventarisierung**

Erweiterte ADDS Eigenschaften inventarisieren

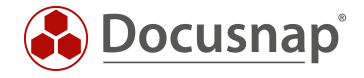

| TITEL   | ADDS Inventarisierung      |
|---------|----------------------------|
| AUTOR   | Docusnap Consulting        |
| DATUM   | 06.08.2021                 |
| VERSION | 1.0   gültig ab 09.08.2021 |

Die Weitergabe, sowie Vervielfältigung dieser Unterlage, auch von Teilen, Verwertung und Mitteilung ihres Inhaltes ist nicht gestattet, soweit nicht ausdrücklich durch die itelio GmbH zugestanden. Zuwiderhandlung verpflichtet zu Schadenersatz. Alle Rechte vorbehalten.

This document contains proprietary information and may not be reproduced in any form or parts whatsoever, nor may be used by or its contents divulged to third parties without written permission of itelio GmbH. All rights reserved.

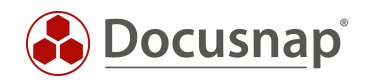

## INHALTSVERZEICHNIS

| 1.  | Einleitung                                          | 4 |
|-----|-----------------------------------------------------|---|
| 2.  | Grundlagen                                          | 5 |
| 3.  | ADDS Eigenschaften hinzufügen                       | 6 |
| 3.1 | Notwendigen Werte sammeln                           | 6 |
| 3.2 | 2 ADDS Eigenschaft in Docusnap anlegen und zuordnen | 7 |
| 4.  | Auswertungsmöglichkeiten                            | 9 |

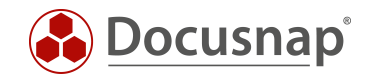

## 1. Einleitung

Das Active Directory umfasst diverse Objekte mit einer großen Anzahl an Eigenschaften, welche diese Objekte genauer beschreiben.

Docusnap inventarisiert, im Zuge der ADDS Inventarisierung, diese Objekte mit einer Auswahl der dazugehörigen Eigenschaften. Sollten Sie bei der Sichtung der inventarisierten Informationen feststellen, dass von Ihnen verwendete Eigenschaften nicht inventarisiert wurden, können Sie diese nachträglich der ADDS Inventarisierung hinzufügen.

Ein mögliches Anwendungsbeispiel ist hier die Verwendung der ADDS Eigenschaften extensionAttributes (1 bis 15) zur Pflege weiterer Informationen innerhalb der Active Directories - oder auch die ADDS Properties Employee-ID und Employee-Number.

Das folgende HowTo beschreibt, wie Sie die ADDS Inventarisierung um zusätzliche Eigenschaften erweitern und anschließend auch auswerten können.

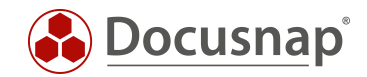

## 2. Grundlagen

In der Docusnap-Administration finden Sie im Bereich Inventar die Active Directory Verwaltung. Innerhalb dieser können Sie

- ADDS Klassen anpassen und erweitern
- ADDS Eigenschaften anpassen und erweitern
- Neu hinzugefügte ADDS Eigenschaften den dazugehörigen Klassen zuordnen (ADDS Zuordnung)

| 🚱 Docusna             | ар 11                  |                                   |                               |                    |                       |             | & · ₽                 | ¢‡ <b>[%</b> - ? - | - 🗆 X |
|-----------------------|------------------------|-----------------------------------|-------------------------------|--------------------|-----------------------|-------------|-----------------------|--------------------|-------|
| 6)                    | 🚱 Docusna              | ap 11 - Administration (Verwaltur | ng, Anpassung und Erweiteru   | ung von Docusnap)  |                       |             |                       |                    | - 🗆 X |
| Discovery             | Ê                      | Inventar                          |                               |                    |                       |             |                       |                    |       |
|                       | Allgemein              | SNMP - ⇔Softwaresuche             | erver Rollen 🕮 Zusatzprogramm | e Active Directory | av Zuordnungskriterie | en 🛎 AWS Re | gionen 🛛 🕀 Azure Apps |                    | : •   |
| Inventar              |                        |                                   |                               |                    |                       |             |                       |                    |       |
| Dokumentation         | Inventar               | ADDS Klassen                      |                               | 4 Þ                | ADDS Eigenschaften    |             |                       |                    | 4 ⊳   |
|                       | Öğ<br>Customizing      | Name:                             |                               |                    | Name:                 | 82 (s)      |                       |                    |       |
| 년<br>IT Sicherheit    | Castonizing            | Filter:                           |                               |                    | Name Deutech          | aten        |                       |                    | •     |
| សា                    | 任日<br>IT-Assets        | Text English:                     |                               |                    | Name Englisch:        |             |                       |                    |       |
| Lizenz-<br>management | ~                      | Klassentyp ID:                    | Aktiv                         |                    | Einfacher Wert        |             |                       |                    |       |
| Ŀ                     | Diagramme              | Neu Löschen Speichern             |                               |                    | Neu Löscher           | Speichern   |                       |                    |       |
| Alle<br>Aufträge      | 2-0                    | Klassenname                       | Klassenfilter                 | Aktiv              | Eigenschaftenname     |             | Eigenschaftentyp      | Einfacher We       | t 🔺   |
| RD.                   | IT-Abhängigkeiten      | BuiltInContainer                  | builtincontainer              | Ja                 | wWWHomePage           |             | Text                  | Ja                 |       |
| Connect               | 2                      | BuiltInDomain                     | builtindomain                 | Ja                 | Neuer Eintrag>        |             |                       |                    | v.    |
| Physikalische         | Lizenzmanagement       | ADDS Zuordpung                    |                               |                    | L                     |             |                       |                    | 4 Þ   |
| Infrastruktur         | Connect Legacy         | , as a second ready               |                               | Hinzufü            | gen >>                |             |                       |                    |       |
| *☆<br>Administration  |                        |                                   |                               | << <u>E</u> n      | fernen                |             |                       |                    |       |
|                       | Optionen               |                                   |                               |                    |                       |             |                       |                    |       |
|                       |                        |                                   |                               |                    |                       |             |                       |                    |       |
|                       |                        |                                   |                               |                    |                       |             |                       |                    |       |
|                       |                        |                                   |                               |                    |                       |             |                       |                    |       |
|                       |                        |                                   |                               |                    |                       |             |                       |                    |       |
|                       | ×                      |                                   |                               |                    |                       |             |                       |                    |       |
|                       | Administration beenden |                                   |                               |                    |                       |             |                       |                    |       |

Abbildung 1 - Active Directory Verwaltung in der Docusnap-Administration

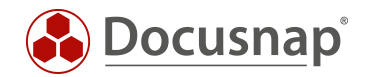

## 3. ADDS Eigenschaften hinzufügen

### 3.1 Notwendigen Werte sammeln

Der erste Schritt bei dem Hinzufügen neuer ADDS Eigenschaften besteht darin, dass Sie die in Docusnap notwendigen Informationen sammeln. Docusnap benötigt für das Hinzufügen neuer ADDS Eigenschaften folgende Werte:

• Name

Der Name der Eigenschaft muss der Bezeichnung, die die Eigenschaft bzw. das Attribut im Active Directory hat, entsprechen.

• Тур

Der Typ definiert den Wert der Eigenschaft.

• Name Deutsch / Name Englisch

Name der Eigenschaft, wie diese im Zuge der Inventarisierung in Docusnap bezeichnet werden soll.

• Einfacher Wert

Das Kontrollkästchen gibt an, ob diese Eigenschaft pro Klasse mehrfach gefunden werden kann (z.B. Mailadressen) oder ob es diesen Wert nur einmal gibt (z.B. Name).

Microsoft bietet innerhalb der DOCS entsprechende Informationen - z. B. finden Sie folgend die Dokumentation für das Attribut Employee-ID.

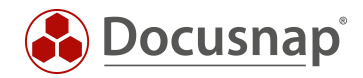

## 3.2 ADDS Eigenschaft in Docusnap anlegen und zuordnen

Nachdem die Werte gesammelt wurden, wechseln Sie in die Administration - Inventar - Active Directory und wählen unterhalb von ADDS Eigenschaften Neu.

In diesem Beispiel wird das extensionAttribute1 in Docusnap aufgenommen:

- Name: extensionAttribute1
- Typ:
- Name Deutsch: Neu hinzugefügte ADDS Eigenschaft
- Name Englisch: New added ADDS property

Text

• Einfacher Wert: Ja (Aktiv)

Nach dem Speichern muss die Zuordnung der neuen Eigenschaft zur ADDS Klasse(n) erfolgen.

Wählen Sie hierzu zunächst die entsprechende ADDS Klasse aus - in diesem Beispiel sind es die User.

Nun werden Ihnen unterhalb der ADDS Zuordnung, auf der linken Seite, alle vorhandenen und noch nicht zugeordneten ADDS Eigenschaften aus Docusnap aufgelistet. Suchen Sie die neu erstellte Eigenschaft heraus - markieren Sie diese und die Schaltfläche Hinzufügen fügt die neue Eigenschaft der Klasse hinzu.

| 💮 Docusna                                              | ap 11                                                           |                                                                                                    |                                 |            |              |                                                                                        |                                                                                                    | ∰ · @ €                                            | 🗟 🌃 - ? - 💷 | Ξ×  |
|--------------------------------------------------------|-----------------------------------------------------------------|----------------------------------------------------------------------------------------------------|---------------------------------|------------|--------------|----------------------------------------------------------------------------------------|----------------------------------------------------------------------------------------------------|----------------------------------------------------|-------------|-----|
| 6)                                                     | 🚱 Docusna                                                       | ap 11 - Administration (Verwaltu                                                                                                    | ing, Anpassung und Erwei        | terung von | Docusnap     |                                                                                        |                                                                                                    |                                                    |             | ∃ × |
| Discovery                                              | Ê                                                               | Inventar                                                                                                    |                                 |            |              |                                                                                        |                                                                                                    |                                                    |             |     |
| nventar                                                | Allgemein                                                       | SNMP ·                                                                                                    | Server Rollen 🖆 Zusatzprogra    | mme 🗖 Act  | ive Director | Y 🔤 Zuordi                                                                             | nungskriterien 🛛 🚟 AWS 🛛                                                                                                    | Regionen 🛛 🕀 Azure Apps                            | 1 :         | ·   |
| D                                                      | Inventar                                                        | ✓ Speichern war erfolgreich                                                                                                    |                                 |            |              |                                                                                        |                                                                                                    |                                                    |             |     |
| Dokumentation                                          | ©<br>Customizing<br>IT-Assets<br>Diagramme<br>IT-Abhängigkeiten | ADDS Klassen       Name:     User       Filter:     user       Text Deutschs:     Benutzer       Text Englisch:     User       Klassentyp ID: | 1 ☑ Aktiv<br>n<br>Klassenfilter | Aktiv      |              | ADDS Eigen<br>Name:<br>Typ:<br>Name Deu<br>Name Eng<br>Einfache<br><u>Neu</u><br>Eigen | schaften extensionAttribute1 Text tsch: Neu hinzugefügte AI isch: New added ADDS pr r Wert Löschen Speicher chaftenname                     | DDS Eigenschaft<br>operty<br>n<br>Eigenschaftentyp |             |     |
| Connect                                                | 6                                                               | OrganizationalUnit                                                                                                    | organizationalUnit              | Ja         | _            | 🗇 exter                                                                                | sionAttribute1                                                                                                    | Text                                               | Ja          |     |
| Physikalische<br>Infrastruktur<br>Og<br>Administration | ليتواتين<br>الم<br>Connect Legacy<br>م<br>Optionen              | User                                                                                                    | USEr                            | Ja         | Hinzufi      | Igen >> E                                                                              | accountexpires accountexpires badPasswordTime company countryCode coreateTimeStamp deletedItemflags deletvContLength department description | Text                                               | Ja          |     |
|                                                        | X<br>Administration<br>beenden                                  | InstanceType         Image: scriticalSystemObject                                                                                             |                                 |            |              |                                                                                        | directReports<br>displayName                                                                                                    |                                                    |             |     |

Abbildung 2 - ADDS Eigenschaft in Docusnap anlegen und zuordnen

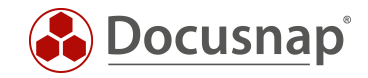

Wenn Sie nun eine neue Active Directory Inventarisierung durchführen, werden Sie daraufhin die neue Eigenschaft finden.

|               | ap 11                                                                                                    |                                               |                                                                                                    | & · € 🕸 II · ? · − 🗆 ×                                                                                                    |
|---------------|----------------------------------------------------------------------------------------------------|-----------------------------------------------|----------------------------------------------------------------------------------------------------|----------------------------------------------------------------------------------------------------|
| Discovery     | Inventar                                                                                                    |                                               |                                                                                                    |                                                                                                    |
| Discovery     | 📒 Windows (AD) 🔶 🖳 SNMP                                                                                                    | *                                             | 🗇 Active Directory 📩 🗐                                                                                                    | VMware 🛨 🔺 Azure Service 🛨 🗊 Office 🔶                                                                                                    |
| Nventar       | Systemgruppen + ··· Alle Assistenten                                                                                                    |                                               |                                                                                                    |                                                                                                    |
| Dokumentation | <ul> <li>▷ Arbeitsstationen</li> <li>▷ Server</li> <li>▷ Linux</li> <li>▷ Mac</li> <li>▷ SNMP Systeme</li> <li>▷ Thin Clients</li> <li>▷ HP-UX</li> <li>▷ CIFS</li> <li>▷ Virtualiserung</li> <li>♥ IP Systeme</li> <li>▷ Active Directory</li> <li>▷ Standorte</li> <li>▷ Standorte</li> <li>▷ Standorte</li> <li>▷ Standorte</li> <li>▷ Standorte</li> <li>▷ Standorte</li> <li>▷ Actole</li> <li>▷ Actole</li> <li>▷</li></ul> | + Neu N N F I I I I I I I I I I I I I I I I I | i Daten (37)<br>ame<br>ma<br>n Adressbuch anzeigen<br>n Adressbuch anzeigen<br>n Adressbuch anzeigen<br>n Adressbuch anzeigen<br>n Adressbuch anzeigen<br>n Adressbuch anzeigen<br>n Adressbuch anzeigen<br>n Adressbuch anzeigen<br>n Adressbuch anzeigen<br>n Adressbuch anzeigen<br>sändercode<br>etzte Änderung<br>etzte Anmeldung<br>etzte Passwortänderung<br>taladresse<br>achname<br>et Bios Name<br>et Bios N | Wert          DSKA-DEMO Ltd.          CN=All Mailboxes(VLV).CN=All System Address Lists,CN=Address Lists Container,CN=DSRA.CN         CN=All Recipients(VLV).CN=All System Address Lists,CN=Address Lists Container,CN=DSRA.CN         CN=All Recipients(VLV).CN=All System Address Lists,CN=Address Lists Container,CN=DSRA.CN         CN=Default Global Address List,CN=Aldress Lists Container,CN=DSRA.CN         CN=Default Global Address List,CN=Aldress Lists.CN=Address Lists Container,CN=DSRA.CN=N         nie         Konto aktiviert. Benutzer kann das Kennwort nicht ändern, Kennwort läuft nie ab         Vereinigtes Königreich         05.08.2021 07:06:14 - UTC         nie         08.09.2016 20:46:46 - UTC         SMTP:h:matthews@dsra.local         Matthews         h.matthews         h.matthews         cextensionAttribute1 wurde in die Docusnap Inventarisierung aufgenommen!         London         EC1M 5QU         CN = Mailbox Database 1240697894,CN=Databases,CN=Exchange Administrative Group (FYDII) |
|               | > A adm_docusnap                                                                                                    |                                               | chemakategorie                                                                                                    | T44 // 34/0 0044                                                                                                    |
|               | > X adm_exch                                                                                                    | 4                                             | alemakategone                                                                                                    |                                                                                                    |

Abbildung 3 - Neu hinzugefügte Eigenschaft wurde erfolgreich inventarisiert

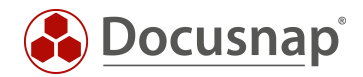

## 4. Auswertungsmöglichkeiten

Die erste Auswertungsmöglichkeit der neu hinzugefügten ADDS Eigenschaft besteht innerhalb des Datenbaums für ein entsprechendes Objekt - siehe vorherige Abbildung 3.

Die nächste Variante besteht über den Bericht **Objekte Auflisten**. Diesen Bericht finden Sie in der Baumstruktur wie folgt:

• Ihre Firma - Infrastruktur - Ihre Domäne - Berichte - AD DS Infrastruktur

Wenn der Bericht aufgerufen wird, erscheint zunächst ein Formularfeld.

- Klasse: Hier wählen Sie die Klasse, für die Sie eine Auswertung durchführen möchten (Benutzer)
- Eigenschaft: Hier wählen Sie die Eigenschaft, die ausgewertet werden soll (Neu hinzugefügte...)
- Ansicht: Hier können Sie weitere Eigenschaften auswählen, die angezeigt werden sollen

| Docusna                                                     | ap 11                                                                                                    | & · • © © № · ? · – □ ×                                                                                                    |
|-------------------------------------------------------------|----------------------------------------------------------------------------------------------------|----------------------------------------------------------------------------------------------------|
| Discovery                                                   | Inventar                                                                                                    |                                                                                                    |
|                                                             | 💶 Windows (AD) 🔶 🖵 SNMP 🔶                                                                                                    | Active Directory      Office     Active Directory      Active Directory     Active Directory     Active Directory     Active Directory     Active Directory                                                                                                    |
| Inventar                                                    | 🕼 Systemgruppen 📩 🚥 Alle Assistenten                                                                                                    |                                                                                                    |
| Dokumentation                                               | Decising Sports     Decising Sports     Decising Sports | - Neu : • Daten                                                                                                    |
| Lizenz-<br>management<br>Li<br>Alle<br>Aufträge             | <ul> <li>&gt; Berichte</li> <li>&gt; Berichte</li> <li>&gt; Berichte</li> <li>&gt; Docusnap</li> <li>&gt; Do DS Infrastruktur</li> <li>Benutzerdatenblätter</li> <li>→ Benutzerdatenblätter kompakt</li> </ul>                                                                                                    | Active Directory Eigenschaften X<br>Klasse Benutzer V Ansicht<br>Eigenschaft Abteilung V Tabellarische Auflistung Zusätzliche<br>Filterkriterien Nachname                                                                                                    |
| Connect<br>Physikalische<br>Infrastruktur<br>Administration | Gruppen ohne Mitglieder - Excel Gruppenübersicht Gruppenübersicht rekursiv Objekte auflisten Gruppenübersicht rekursiv Offine Systeme Gruppenübericht Overgleichsbericht Di Sicherheit Di Smazon Web Services Di Backup Veeam                                                                                                    | Ausgabe       Netiliss Name         Cht       Met hinzugefügte ADDS Eigenschaft         Ort       Ort         Pager       Pager         Platzhalter musser mire mem angegeen werden       Anzahl der gelöschen Objektflags         Leere Felder anzeigen       Anzahl der gelöschen Objektflags         Sortierrung       Basisordner         Sortierfeld       Benutzer         Sortieffeld       Aufsteigen         Aufsteigen       Beschreibung |
|                                                             |                                                                                                    | OK Abbrechen                                                                                                    |

Abbildung 4 - Bericht - Objekte auflisten - konfigurieren

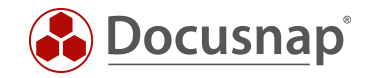

Im Anschluss erhalten Sie alle Benutzer, für welche die neu hinzugefügte ADDS Eigenschaft gepflegt wurde.

|               | ap 11                                                                                                    |                                                                                                    | <b>坐</b> ·♀ ◎ ጬ ? · - □ × |
|---------------|----------------------------------------------------------------------------------------------------|----------------------------------------------------------------------------------------------------|---------------------------|
| <b>S</b>      | Inventar                                                                                                    |                                                                                                    |                           |
| Discovery     | 📢 Windows (AD) 🔶 🖳 SNMP                                                                                                    | 📩 📋 Active Directory 🗙 👜 VMware 🔶 🔥 Azure Service 📩                                                                                                    | 🗊 Office 🔶                |
| nventar       | 倍 Systemgruppen 📩 … Alle Assistenten                                                                                                    |                                                                                                    |                           |
| Dokumentation | Image: Systemgruppen ★       Image: Alle Assistenten         > Image: Docump Sports       Image: Alle Assistenten         > Image: Docump Sports       Image: Alle Assistenten         > Image: Docump Sports       Image: Alle Assistenten         > Image: Docump Sports       Image: Alle Assistenten         > Image: Docump Sports       Image: Alle Assistenten         > Image: Docump Sports       Image: Alle Assistenten         > Image: Docump Sports       Image: Alle Assistenten         > Image: Docump Sports       Image: Alle Assistenten         > Image: Docump Sports       Image: Alle Assistenten         Image: Docump Image: Alle Assistenten       Image: Alle Assistenten         Image: Docump Image: Docump Image: Alle Assistenten       Image: Alle Assistenten         Image: Docump Image: Docump Image: Alle Assistenten       Image: Alle Assistenten         Image: Docump Image: Docump Image: Alle Assistenten       Image: Alle Assistenten         Image: Docump Image: Docump Image: Alle Assistenten       Image: Alle Assistenten         Image: Docump Image: Docump Image: Alle Assistenten       Image: Alle Assistenten         Image: Docump Image: Docump Image: Alle Assistenten       Image: Alle Assistenten         Image: Docump Image: Docump Image: Alle Assistenten       Image: Alle Assistenten         Image: Docump Image: Docump Image: Alle Assistenten       I | + Neu ∶ • Berichte<br>→ • ■ ● ● Offnen OAktualisieren Berichte Designer OSuch<br><b>itelio</b><br>Active Directory Eigenschaften<br>Scandatum 05.08.2021 10:31:40<br>Benutzer Abteiing Marketing<br>E-Mail hinzurgefügte ADDS Eigenschaft extensionAttribute1 wurde in die Doc | e                         |
|               | >  Netzwerkdienste DFS >  Sicherheit Windows                                                                                                    | 4 ∢ Seite 1 von 1 ≯ Þ]                                                                                                    |                           |

Abbildung 5 - Erstellter Bericht - Objekte auflisten

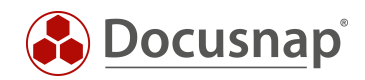

## ABBILDUNGSVERZEICHNIS

| ABBILDUNG 1 - ACTIVE DIRECTORY VERWALTUNG IN DER DOCUSNAP-ADMINISTRATION    | 5  |
|-----------------------------------------------------------------------------|----|
| ABBILDUNG 2 - ADDS EIGENSCHAFT IN DOCUSNAP ANLEGEN UND ZUORDNEN             | 7  |
| ABBILDUNG 3 - NEU HINZUGEFÜGTE EIGENSCHAFT WURDE ERFOLGREICH INVENTARISIERT | 8  |
| ABBILDUNG 4 - BERICHT - OBJEKTE AUFLISTEN - KONFIGURIEREN                   | 9  |
| ABBILDUNG 5 - ERSTELLTER BERICHT - OBJEKTE AUFLISTEN                        | 10 |

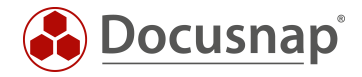

#### VERSIONSHISTORIE

| Datum      | Beschreibung          |
|------------|-----------------------|
| 05.08.2021 | Erstellung des HowTos |

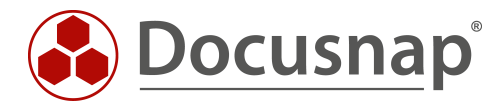